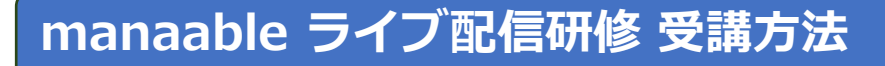

### 下記のURLもしくはQRコードから、アクセスしてください。

## https://hacsw.manaable.com/login

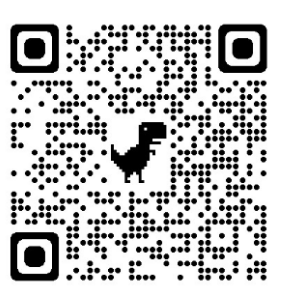

| (一社)兵庫県社会福祉士会 研修管理システム |
|------------------------|
| ログインID (メールアドレス)       |
|                        |
| パスワード                  |
| •••••                  |
| 利用規約に同意したものとみなします      |
| ログイン                   |
| パスワードを忘れた方             |
| アカウントをお持ちでない方は         |
|                        |

### 「メールアドレス」「パスワード」を 入力して「ログイン」をクリック

- ●メールアドレスを忘れた場合 登録したメールアドレスの変更をする場合、 ログインが必要になります。 メールアドレスを忘れた場合、研修事務局 までお問い合わせください。
- ●パスワードを忘れた場合 「パスワードを忘れた方」をクリックし、 新しいパスワードを設定してください。

### 2 サイドメニューから「自分の研修」をクリックして、「2024年度ス **クールソーシャルワーカー養成研修** | をクリック

|          | (一社)兵庫県社会福祉士会 研修管理システム |            |                                        |                               |             |      |         |                         | ? ~ルブ | Д вялеч |
|----------|------------------------|------------|----------------------------------------|-------------------------------|-------------|------|---------|-------------------------|-------|---------|
| ٥        |                        | @ ホーム > E  | 分の研修                                   |                               |             |      |         |                         |       |         |
| #-4<br>Q | J                      | 自分の研       | <u>8</u>                               |                               |             |      |         |                         |       |         |
| - マイページ  |                        | 研修名でさ      | έφ.                                    | 華 絞り込み Q 検索                   |             |      |         |                         |       |         |
| 自分の研修    |                        | TNE        | 申込結果待ち 支払い未完了 受講                       | キャンセル済 過去の研修                  |             |      |         |                         |       |         |
|          | -                      | -          | NUMBER OF                              |                               | 1045 - 1145 |      | -       |                         | •     |         |
| 提出物·試験   |                        | 887        | 2024年度 スクールソーシャルワーカー養成研修<br>全2回        | 8                             | ライブ配信       | 開催的  | 承認      | -                       |       |         |
| 個人支払い    |                        | 1005       | 2024年度成年後見人材育成研修<br>全4回                |                               | ライブ配信<br>会場 | 開催前  | 承認      |                         |       |         |
| 個人設定     |                        | 75         | 【無料】 令和5年度「誰一人取り残さない」 防<br>全4回         | 災研修(主催:兵庫県)                   | オンデマンド      | 國權時7 | 承認      | ✓ 焙了                    |       |         |
| €ø#2     |                        | 128        | 福祉専門職対象防災対応力向上研修【A-7月期】<br>行有り)<br>全5回 | <b>] 全科目履修コース(テキスト付き・修了証発</b> | オンデマンド      | 限保持了 | #W      | ~ 様7                    |       |         |
| お知らせ     |                        | 169        | 『個別避難計画」作成研修【8月期】<br>全5回               |                               | オンデマンド      | 周備終了 | 35K     | * 修了                    |       |         |
|          |                        | 365        | 【テスト】試験アプリ連携<br>坐1回                    |                               | ライブ配信       | 間僅終了 | 申込キャンセル | <ul> <li>未修了</li> </ul> |       |         |
|          |                        | 476        | 【テスト】試験アプリ連携<br>全1回                    |                               | ライブ配信       | 用催终了 | (#IE)   | <ul> <li>未修了</li> </ul> |       |         |
|          |                        | 564        | 福祉専門職対象防災対応力向上研修【B-11月第<br>全5回         | 月】全科目履修コース(修了証発行有り)           | オンデマンド      | 開催終了 | 承認      | ✓ 幣7                    |       |         |
|          |                        | 568        | 【オンデマンド配信:有料】令和5年度地域包<br>全7個           | 括支援センター相談対応力向上研修              | オンデマンド      | 用做終了 | 承認      | • 未修了                   |       |         |
|          |                        | 534        | 【ボツ】申込フォームITRA提案<br>全1回                |                               | ライブ配信       | 中止   | 承認      | ✓ 惨了                    |       |         |
| (?) ~    |                        | 16件中1-10件を | 10件 ~                                  |                               |             |      |         | 1 2 >                   |       |         |

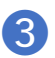

### 画面下の方にある「科目概要」から「受講する」をクリック

| Q     | 要付款了 與做訪 承認 支払消                                                                                                    | 料目を受講する                                     |
|-------|----------------------------------------------------------------------------------------------------|---------------------------------------------|
| 研修を探す | 2024年度 スクールソーシャルワーカー養成研修                                                                                                    | #112.55% 0.2019                             |
|       | 9-(7)RB                                                                                                    | 442047916404866                             |
| 自分の研想 | 金2回                                                                                                    | 社会場所主会会員<br>13,000円(株込)                     |
|       |                                                                                                    | 社会福祉士会 非合同<br>26 000日(4833)                 |
|       | 研修詳細                                                                                                    | 「対象によって料金が異なる場合は、申込時の対象                     |
| 個人支払い | 研作の織谷                                                                                                    | 室額がお支払い室線となります。                             |
| 2     | 本研修は、スクールソーシャルワーカーとして、数算の場を拠点とした児童・家庭支援を実践するための<br>社会福祉士の力量を養成するとともに、事例研究等により具体的な対応方法を習得することを目的に開催                                                                 | 申达受付期间                                      |
| MARE. | します。また、学校現場で支援を要する児・家庭の状況を的確にアセスメントし、学校・保護者・地域<br>(関係機関含む)との連携と協働を基に、児童の最善の利益の実現を図るソーシャルワーカーとして活動                                                                  | 20294-03/922E1 20H00077 - 04/912E1 23H05977 |
| €0±   | ができることを目指します。                                                                                                    | キャンセル朝日<br>2024年04月12日                      |
| 45    | <b>但7百</b> 倍                                                                                                    | 23995959                                    |
|       | (株式書・読玄書<br>は、講式書ダクンロード (現式書ダクンロードはこちら ○)                                                                                                    | AN EMART                                    |
|       | ● 「「「「「」」」「「」」「「」」」「「」」」「「」」」「「」」」「「」」」                                                                                                    |                                             |
|       | <ul> <li>株式者・結末者</li> <li>(1) 請求者 ダウンロード</li> <li>(2) 請求者 ダウンロード</li> <li>(2) 請求者 ダウンロード</li> </ul>                                                                |                                             |
|       | <ul> <li>株式者・結末者</li> <li>山、諸求者ダウンロード</li> <li>税(注意ダウンロードはこちら ①</li> <li>料価紙種(金)(二)</li> <li>・ 秋満子友 (3×70)</li> </ul>                                              |                                             |
|       | <ul> <li>株式賞・読家賞</li> <li>(1,読家書ダウンロード</li> <li>研究書ダウンロードはこちら ③</li> <li>株研究賞 (全2回)</li> <li>・ 受用する うく7次回<br/>第1日日</li> <li>2024年04月27日 09時20分 - 17時00分</li> </ul> |                                             |
|       | 職役書・該家書                                                                                                    |                                             |

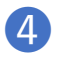

「**出席**」ボタンをクリックすると、Zoomが立ち上がり、 ライブ配信研修を受講することができます。

|                                       | (一社) 兵庫県社会福祉士会 研修管理システム | 0                                                                                       |
|---------------------------------------|-------------------------|-----------------------------------------------------------------------------------------|
| ()<br>*-4                             | a<br>•                  | ホーム > 任他を探す > 任希詳編                                                                      |
| Q<br>研修を探す                            |                         | 今く78年         出席           第1日目         2024年夏スタールゾーシャルワーカー車或44年                        |
| 自分の研修                                 |                         | □ 2024年04月27日 09時20分 - 17時00分                                                           |
| 図<br>提出物・試験                           |                         | 開始時間 於了時間 合計模糊時間 視聴影合                                                                   |
| 一日日日日日日日日日日日日日日日日日日日日日日日日日日日日日日日日日日日日 |                         | データが見つかりませんでした                                                                          |
| 名<br>個人股定                             |                         |                                                                                         |
| <del>₹0性</del><br><u>↓</u><br>お知らせ    |                         |                                                                                         |
|                                       |                         | レッスン概要 (金2回)                                                                            |
|                                       |                         | <ul> <li>・受換予定 2×7%性</li> <li>第1日目 &gt;</li> <li>2024年04月27日 09時20分 - 17時00分</li> </ul> |

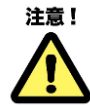

「出席」ボタンをクリックできるのは、開催日時の1時間前 からです。それ以前には表示されないのでご注意ください。

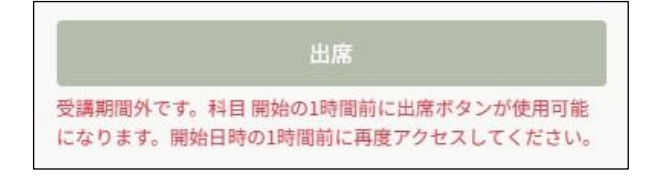

# 課題の提出・アンケートの回答

サイドメニューの「提出物・試験」を クリック

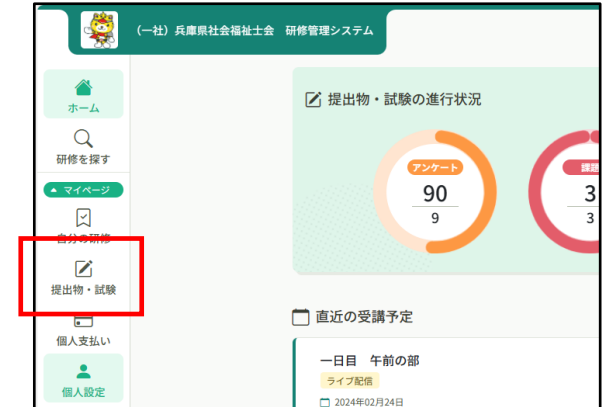

ステータス(受付状況)の「**未提出**」 「**未回答**」をクリックすると、提出画 面に変わります。

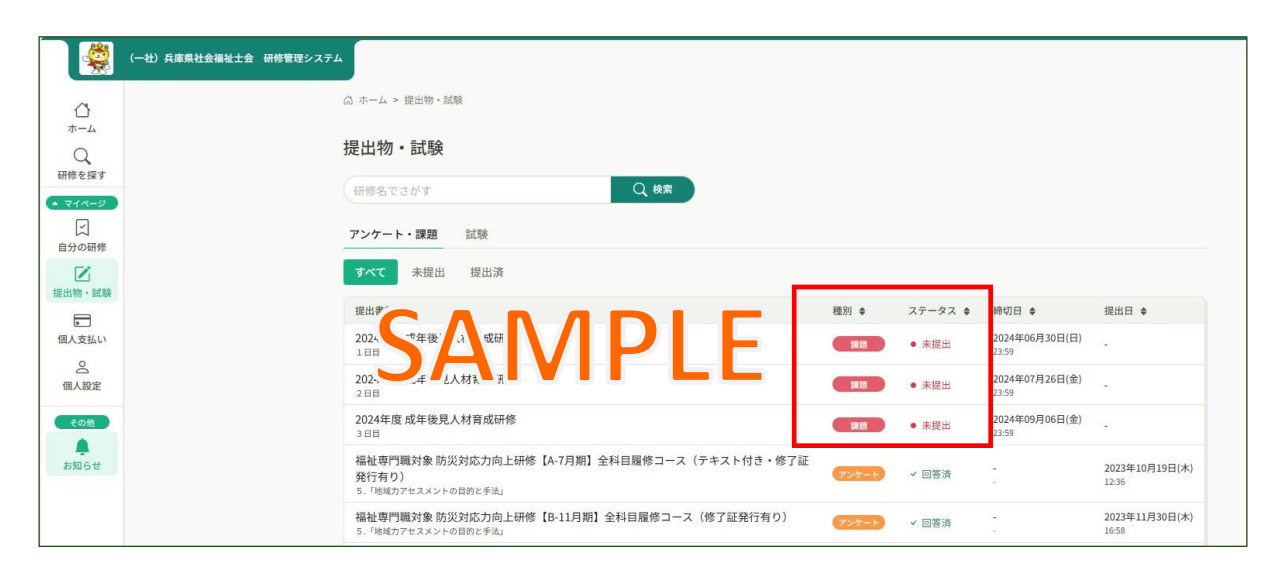

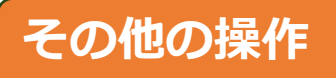

「**ヘルプ**」をクリックするとmanaableヘルプセンターへ移動します。 操作に困ったときは、ご参照ください。

| (一社) 兵庫県社会                                | 福祉士会 研修管理システム                                                                                                    | (?) ~ ~ ~ ~ () & anse                                                                 |
|-------------------------------------------|----------------------------------------------------------------------------------------------------|---------------------------------------------------------------------------------------|
| ▲<br>ホーム                                  | ☑ 提出物・試験の進行状況                                                                                                    | □ 今までに 様了した 研修                                                                        |
| Q<br>研修を買す<br>4.1マイページ<br>日<br>自分の研修<br>区 |                                                                                                    | о<br>96<br>14<br>96<br>14<br>96<br>96<br>96<br>96<br>96<br>96<br>96<br>96<br>96<br>96 |
| 提出物・試験                                    | 📄 直近の受講予定                                                                                                    | ▶ 2023年に修了した研修                                                                        |
| 個人支払い<br>名<br>個人設定                        | <ul> <li>一日目 午前の伊</li> <li>ライブ総所</li> <li>コ 2024年02/13/4日</li> </ul>                                                                                                    |                                                                                       |
| ▲ <del>\$累所</del><br><u>82</u><br>事業所申込履歴 |                                                                                                    |                                                                                       |
| 口<br>メンバーの研修<br>事業所支払い                    | 二日目 午前の部<br><b>プロ</b> ()<br>- マック()<br>- マック | 25                                                                                    |
| 2."<br>事業所設定                              |                                                                                                    |                                                                                       |
| <ol> <li>A#7</li> </ol>                   | 2 自分の研修                                                                                                    |                                                                                       |